## "偽Zoom"ダウンロードによる被害相次ぐ PC起動する度にポップアップ出現、料金請 求されるケースも。

『検索でヒットしたサイトからパソコンにZOOMをインストールして起動したら セキュリティ警告が表示され、表示先の電話番号に電話をしたらサポート料金を 請求された』という事があるようです。

この警告は根拠の無いものです。心配しないでください。マイクロソフトから出ている ものではありません。慌てて電話してしまわないようにしてください。 音声が気になる場合は、とりあえず音量を下げればOK! 正規のものではないZoomをインストールしてしまったために出現した偽の警告画面は 普通に消そうとしても消えません。ひとまず、パソコンを再起動すれば収まります!

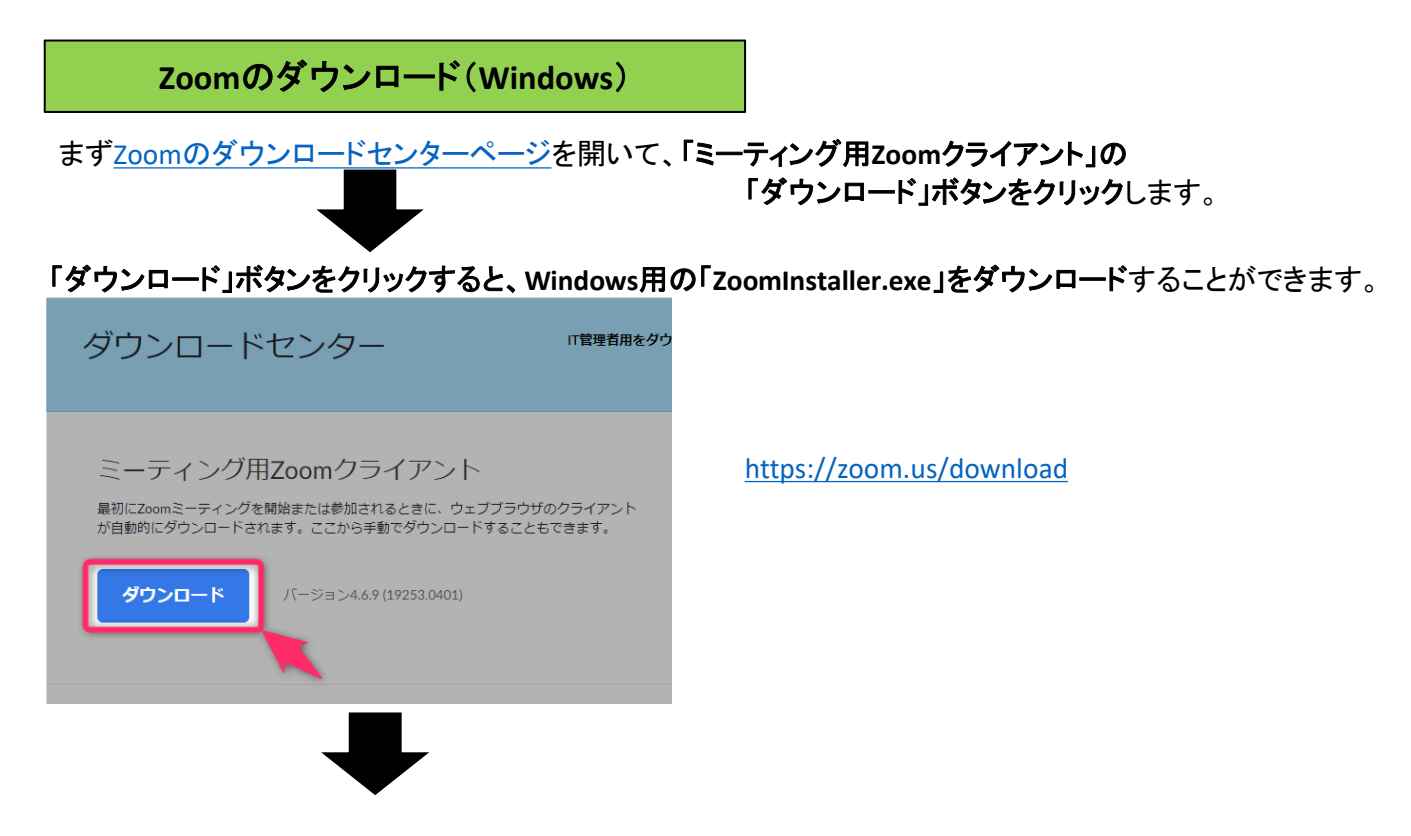

ダウンロードができたら、その「ZoomInstaller.exe」をダブルクリックなどで実行します。

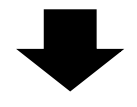

「このアプリがデバイスに変更を加えることを許可しますか?(Zoom Video Communications, Inc.)」 が表示されたら、「はい」をクリックします。

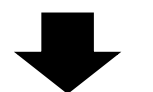

## ZOOM画面が表示され、インストール完了です。

| 😑 Zoom クラウド ミーティング |                           | _ | × |
|--------------------|---------------------------|---|---|
|                    | zoom                      |   |   |
|                    | ミーティングに参加                 |   |   |
|                    | サイン イン                    |   |   |
|                    |                           |   |   |
|                    |                           |   |   |
|                    | パージョン: 4.6.9 (19253.0401) |   |   |